## VEILEDNING TIL SØKNAD OM PLASS I SFO

Logg inn i Visma Flyt skole via lenke på Rindal kommunes nettside:

https://www.rindal.kommune.no/tjenester/skole-og-utdanning/skolefritidsordningen-sfo/

Klikk på "Søknadsskjema" som ligger under "Lenker" i menyen til høyre på siden

| Skolefritidsordningen (SFO)                                                                                                    | Kontaktinformasjon                                        |
|----------------------------------------------------------------------------------------------------|-----------------------------------------------------------|
| SFO er et tilbud til 1. – 4. trinn og for barn med spesielle behov på 1. – 7. trinn.                                                                                              | Bente Beate Øyasæter<br>SFO-leder                         |
| SFO skal legge til rette for leik, kultur- og fritidsaktiviteter med utgangspunkt i<br>alder, funksjonsnivå og interesse hos barna.                                               | <ul> <li><u>948 44 043</u></li> <li>481 22 358</li> </ul> |
| SFO skal gi barna omsorg og tilsyn. Funksjonshemma barn skal gis gode<br>utviklingsmuligheter. (§13-7 i opplæringslova.)                                                          | Jon Brønstad                                              |
| SFO skal drives i samsvar med formålsparagrafen i grunnskolen Skolens<br>ordensregler gjelder også for SFO.                                                                       | Rektor Send e-post                                        |
| Ønsker du å søke ny plass, endre plass eller si opp plass i SFO, logg inn på Visma Flyt Skole<br>gjennom Id-porten på søknadsskjema som ligger i menyen til høyre på denne siden. | 9 <u>15 56 238</u>                                        |
| Sist endret: 23.03.2020 09.57                                                                                                    | Lenker                                                    |
|                                                                                                    |                                                           |
|                                                                                                    | Adresser (1)<br>Søknadsskjema                             |

Logg inn med Id-porten, knappen som ligger neders til venstre:

| N A. | Visma Flyt Skole              |       |
|------|-------------------------------|-------|
|      | *Brukernavn *Passord Logg inn |       |
|      | Ny bruker? Glemt passord?     |       |
|      | ≫ VISMA                       | × ~ 3 |

Velg elektronisk ID:

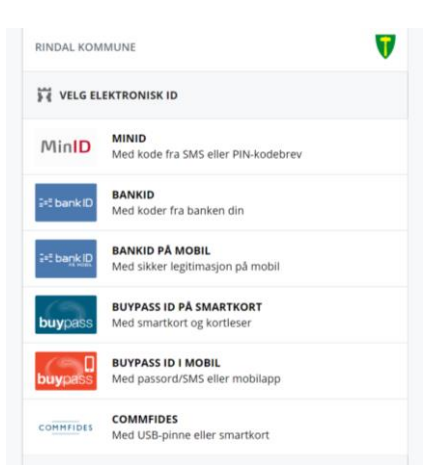

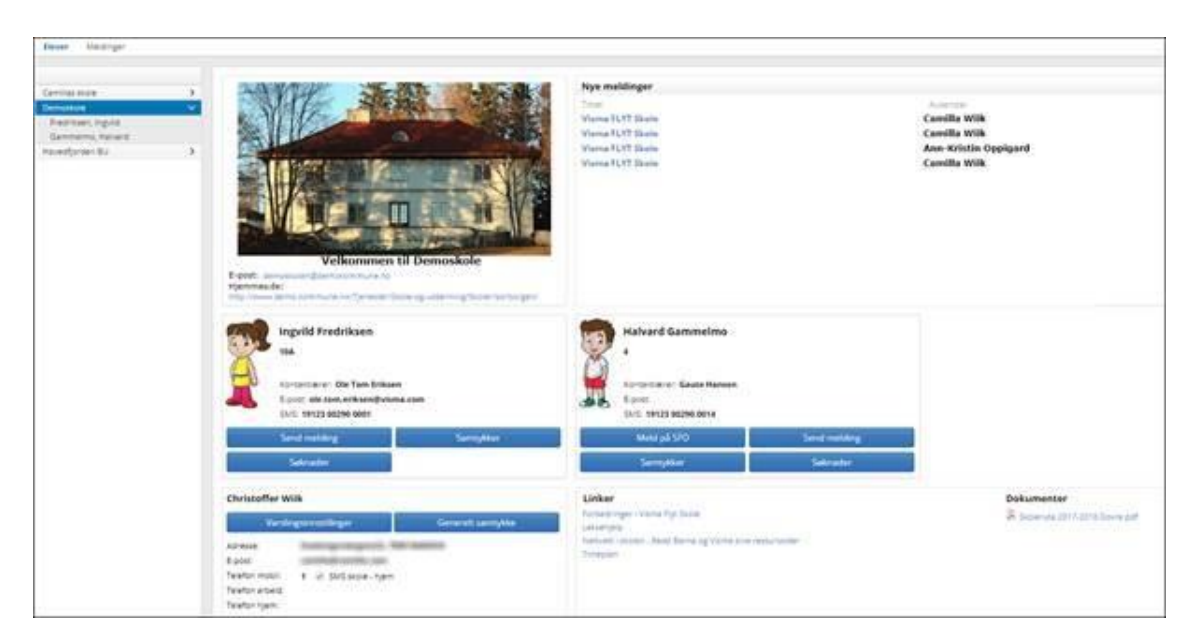

Nå er du kommet inn på din side som foresatt ved Rindal skole. Trykk på knappen SFO og velg deretter SFO-søknad, SFO-endring eller SFO-oppsigelse. Du søker om et skoleår om gangen, så ved opptak til neste skoleår velger du alltid SFO-søknad.

| Utturgutuen skole | ✓ Info Foresatt Fravær Anmerkning Vurdering Gruppe<br>✓  © Tilstedeværelse  ● SFO  ◎ Fakturering | r Timeplan SFG | D/Fakturering | Doku |
|-------------------|--------------------------------------------------------------------------------------------------|----------------|---------------|------|
| Danbolt, Annie    | Startdato SFO 01.10.2019                                                                         | Startdato 👻    | Sluttdato     | Oppl |
| Nilsen, Aksel     | SFO opphold 80% kr 2350                                                                          | 01.10.2019     | 31.07.2021    | 80%  |
| Tommesen, Tom     | Endre opphold Endre sluttdato Sek SFO                                                            | 01.05.2019     | 30.09.2019    | Halv |
|                   | Kommentar fra foresatte                                                                          |                |               |      |

Ønskes det halv plass så skriv hvilke dager og om det er formiddag eller ettermiddag i kommentarfeltet.

Ønskes annen betaler enn den som sender inn søknaden så gi beskjed om det i kommentarfeltet.

Du må godta vedtektene for Rindal SFO før søknaden kan sendes inn.

SFO-året begynner 15. August og avsluttes 14. August.

Ring Rindal skole ved spørsmål.